## e-Devlet Üzerinden Okuldan Veli Randevusu Nasıl Alınır?

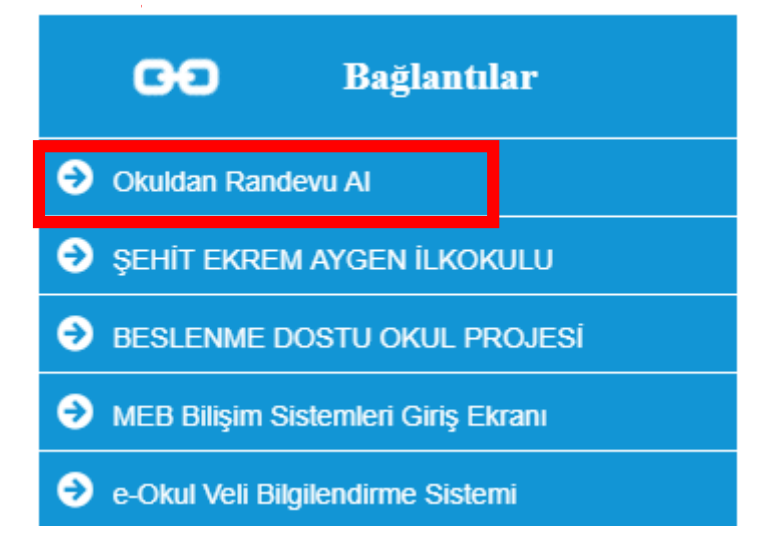

1.Adım: Okulunuzun Web Sitesini Açın Velisi bulunduğunuz öğrencinizin okul web sitesine girilip "Bağlantılar"bölümünde yer alan "OKULDAN RANDEVU AL" bağlantısına tıklanır. Bundan sonra e-Devlet giriş sayfasına yönlendirileceksiniz.

| T.C. Kimlik Numaranızı ve e-Devlet Şifrenizi kullanarak kimliğiniz doğrulandıktan sonra işleminize<br>kaldığınız yerden devam edebilirsiniz. e-Devlet Şifresi Nedir, Nasıl Alınır?<br>* T.C. Kimlik No 1234567891                                                                                                    | e  |
|----------------------------------------------------------------------------------------------------|----|
| T.C. Kimlik Numaranızı ve e-Devlet Şifrenizi kullanarak kimliğiniz doğrulandıktan sonra işleminize kaldığınız yerden devam edebilirsiniz. e-Devlet Şifresi Nedir, Nasıl Alınır?  * T.C. Kimlik No  * e-Devlet Şifresi * e-Devlet Şifrenizi unutmanız durumunda doğruladığınız cep                                                                                                    | e  |
| * T.C. Kimlik No       1234567891       Image: Comparison of the system of the system of the |    |
| T.C. Kimlik No     1234567891     I234567891     I234567891     I234567891     I234567891     IIIIIIIIIIIIIIIIIIIIIIIIIIIIIIIII                                                                                                    |    |
| * T.C. Kimlik No     1234567891                                                                                                    | ٦  |
| * e-Devlet Şifresi * e-Devlet şifrenizi unutmanız durumunda doğruladığınız cep                                                                                                    |    |
| * e-Devlet Şifresi * e-Devlet şifrenizi unutmanız durumunda doğruladığınız cep                                                                                                    |    |
| * e-Devlet şilrenizi unutmanız durumunda doğruladığınız cep                                                                                                    |    |
| telefonunuzdan yenileme işlemi yapabilirsiniz,                                                                                                    |    |
| Şifremi Unuttum                                                                                                    | im |
| telefonunuzdan yenileme iştemi yapabilirsiniz.                                                                                                    | im |

## 2.Adım: e-Devlet Girişi Yapın

e-Devlet giriş bilgilerini girdikten sonra "**GİRİŞ YAP**" butonuna basılıp **OKUL RANDEVU SİSTEMİ** sayfasına geçiş yapılır.

| 11.11.2024-16.11.2024 tarih aralığında randevu alabilirsiniz! |   |                                   |   |                                   |
|---------------------------------------------------------------|---|-----------------------------------|---|-----------------------------------|
| Öğretmen Adı<br>Seçiniz                                       | T | Randevu Günü-Saati<br>Seçiniz     | Ŧ | Randevu Al                        |
| Bu Hafta                                                      |   | Gelecek Hafta                     |   | Gecmis                            |
| Randevu Kaydınız Bulunmamaktadır.                             |   | Randevu Kaydınız Bulunmamaktadır. |   | Randevu Kaydınız Bulunmamaktadır. |

## 3.Adım: Okul Randevu Sistemi Ekranı

E-Devlet sayfasından giriş yapıldığında otomatik olarak MEB – Okul Randevu Sistemi ekranına gelinir.

|                                                      | 11.11.2024-16.11.2024 tarih aralığında randevu alabilirsiniz! |                                   |  |  |
|------------------------------------------------------|---------------------------------------------------------------|-----------------------------------|--|--|
| Öğretmen Adı<br>Seçiniz                              | Randevu Günü-Saati  Seçiniz                                   | Randevu Al                        |  |  |
| <b>Bu Hafta</b><br>Randevu Kaydınız Bulunmamaktadır. | Gelecek Hafta                                                 | Geçmiş                            |  |  |
|                                                      | Kevser ELVEREN BİLSUNİptal Et11.11.2024-15:20                 | Randevu Kaydınız Bulunmamaktadır. |  |  |

## 4.Adım: Öğretmen ve Randevu Günü/Saati Seçimi

- Randevu almak istediğiniz öğretmeni "Öğretmen Adı" bölümünde çıkan liste içinden seçiniz.